ОГКОУ «Кохомская коррекционная школа»

Практический семинар «Практика персонифицированного подхода в рамках реализации РИП «Медиасреда как фактор формирования духовно-нравственных качеств личности ребенка»

## «Создание видеоуроков как средство обновления традиционного обучения»

Автор: Карпова Олеся Юрьевна, учитель высшей квалификационной категории Адрес: 153511, Ивановская обл., г. Кохма, пер. Ивановский, д.3. Телефон/факс: (4932)55-10-86 E-mail: int8vid-kohma@mail.ru olesya\_karpova@inbox.ru

#### Что такое видеоурок?

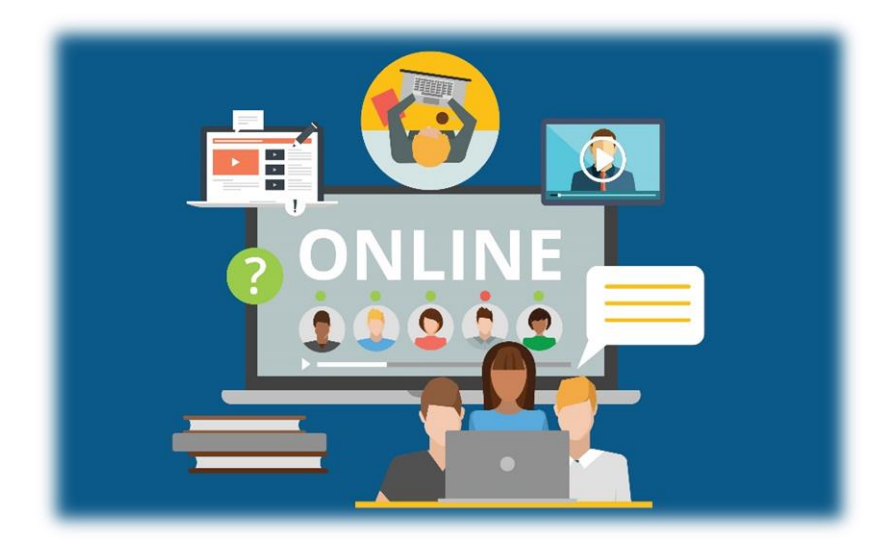

| Диноо<br>олимпиада Для 1-                                        | сновной тур<br>30 сентября<br>•4 классов   Участие бесплатно     | 1 n                                                                 | Присоединяйтесь!                  |
|------------------------------------------------------------------|------------------------------------------------------------------|---------------------------------------------------------------------|-----------------------------------|
| 2 M                                                              |                                                                  |                                                                     |                                   |
| <b>е</b><br>Математика                                           | <b>АБВ</b><br>Русский язык                                       | нглийский язык                                                      | <b>Диноо</b><br>олимпиада         |
| 2 класс<br>7 учеников<br>0 учеников прошли<br>более 50% карточек | 2 класс<br>7 учеников<br>0 учеников прошли<br>более 50% карточек | 2% 2 класс<br>7 учеников<br>0 учеников прошли<br>более 50% карточек | 60ник. Идет основной тур          |
| ***                                                              | <u>, 1</u>                                                       | C.                                                                  | Олимпиадные задачи<br>прошлых лет |
| Олимпиада «Плюс»                                                 | Юный предприниматель                                             | Русский с Пушкиным                                                  | اللي المحالية                     |
| Следующая олимпиада<br>пройдёт осенью 2017 года                  | Следующая олимпиада пройдёт осенью 2017 года                     | Следующая олимпиада пройдёт осенью 2017 года                        | +++ d. ~ And                      |

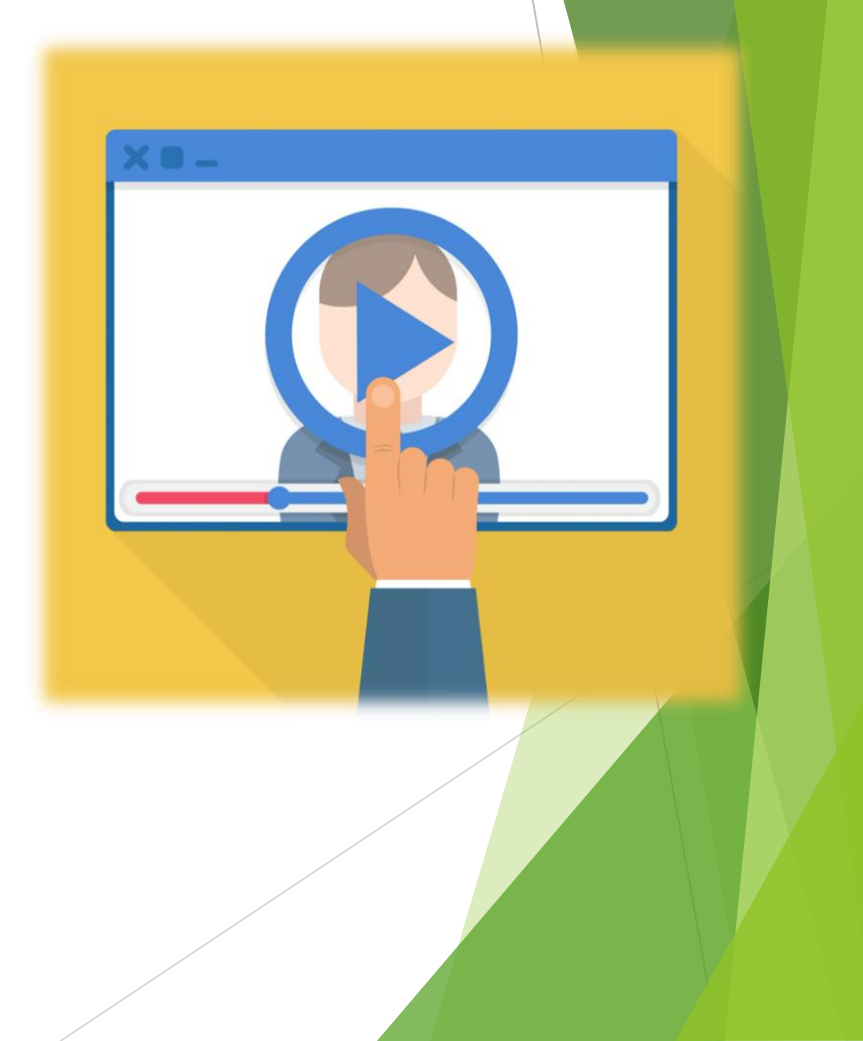

Видеоурок – это формат дистанционного обучения, который предполагает передачу учебного материала через видеозапись.

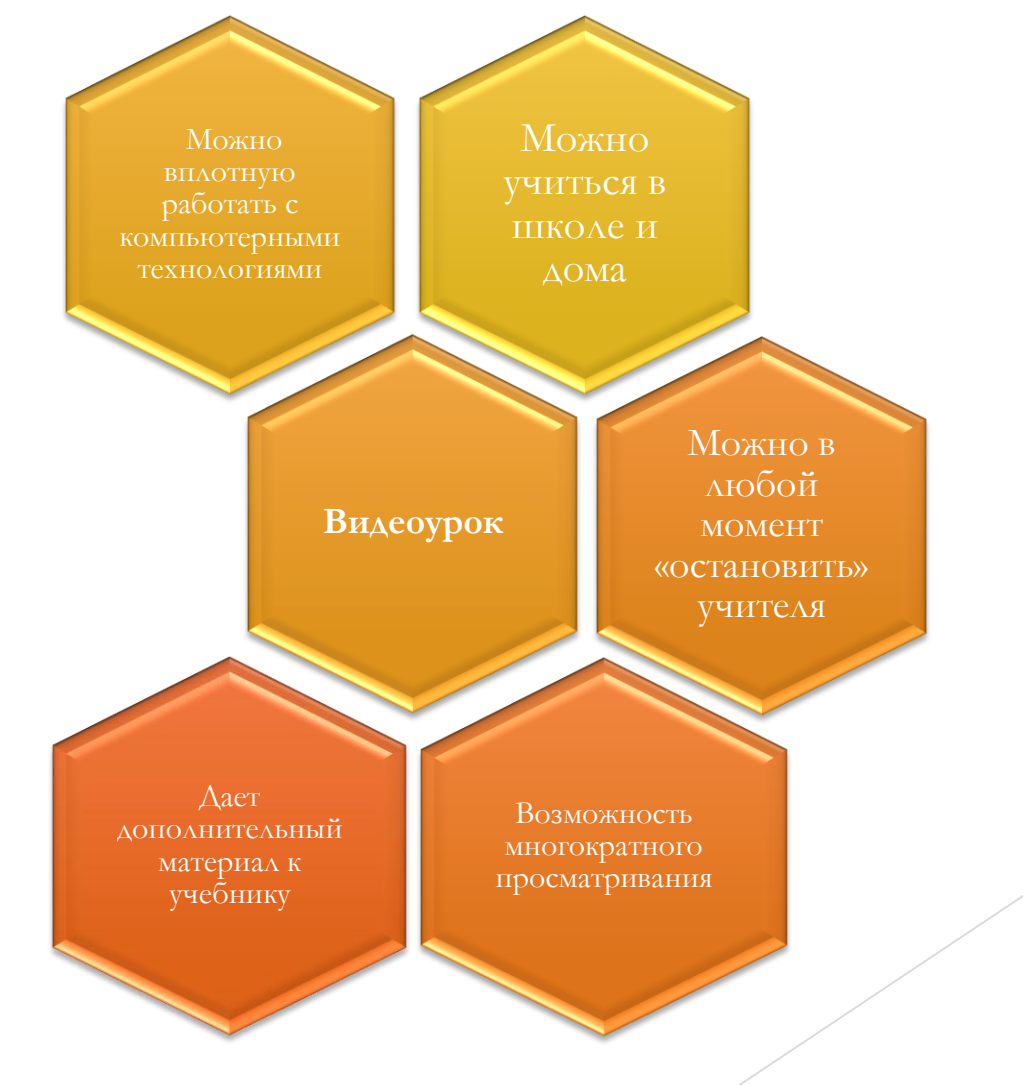

Видеоурок, как правило, содержит основные элементы обычного урока: целеполагание, постановка задач, актуализация материала, открытие нового знания, возможна практическая часть, проверочная работа, подведение итогов.

> Виды отделки швейного изделия

Учитель Карпова Олеся Юрьевна ОГКОУ «Кохомская коррекционная школа»

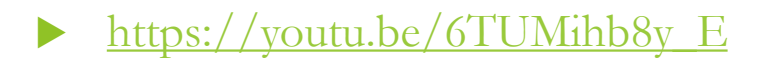

Часто видеоуроки даются в формате лекции или мастер-класса. В кадре может присутствовать оратор, а может быть только запись голоса, учебный фильм или презентация

<u>https://youtu.be/wXzuKFAH-Lk</u>

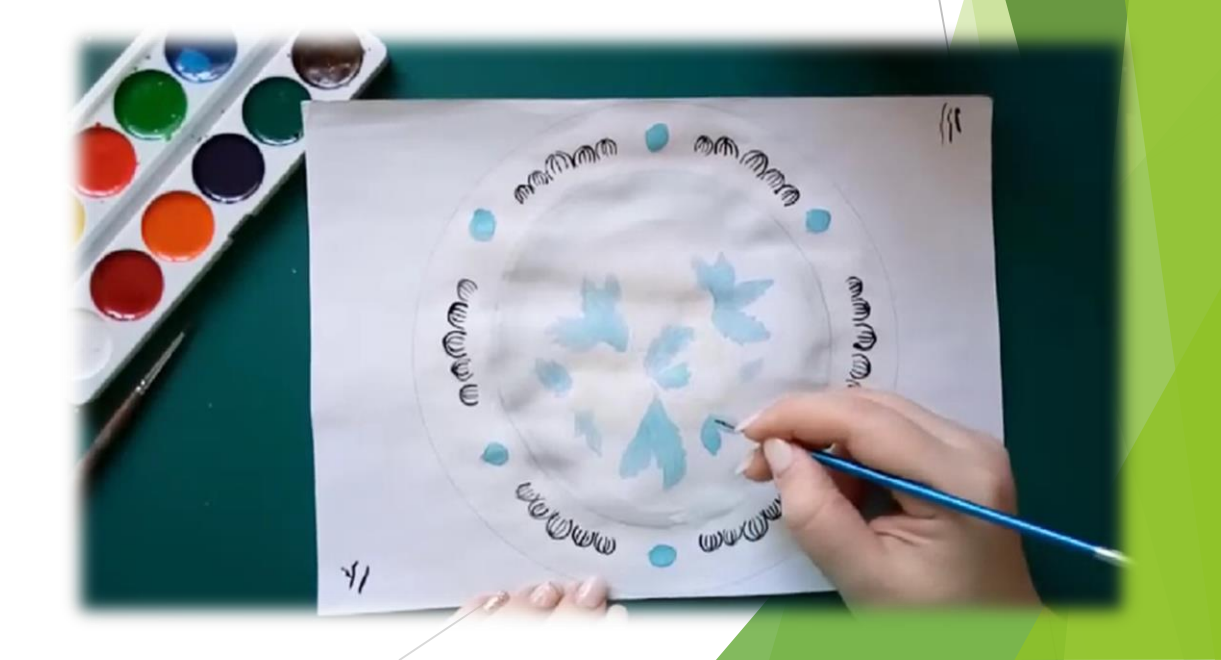

## Видеоурок должен отвечать требованиям СанПин

Непрерывная длительность занятий непосредственно с персональным компьютером не должна превышать: Для 1-4-х классов - 15 мин Для 5-7-х классов - 20 мин Для 8-11-х классов - 25 мин

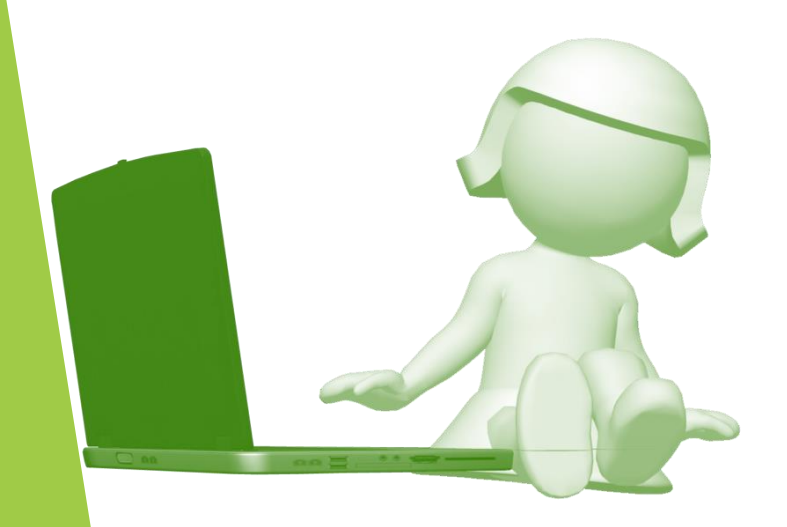

Максимальная **продолжительность видеоурока** не должна превышать 30 минут

- до 20 минут для 5-6 классов
- до 15 минут для 1-4 классов

#### Microsoft Power Point

В версии PowerPoint 2010 года была добавлена функция перевода презентаций в видеоформат.

- 1. В меню «Файл» выбрать «Сохранить как...».
- 2. Выбрать локацию сохранения.
- 3. В поле «Тип файла» выбрать «Видео MPEG-4» или «Windows media video».
- 4. Нажать «Сохранить».

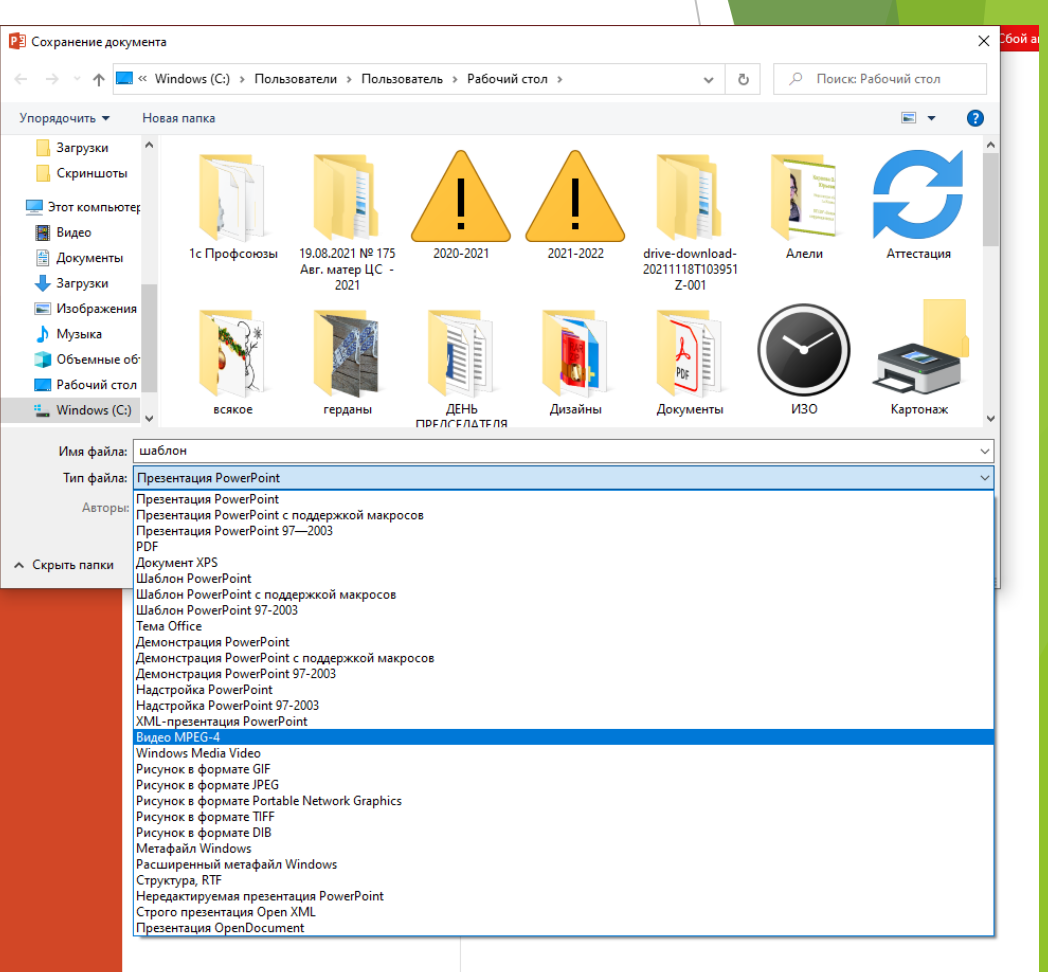

#### Microsoft Power Point

Если вы хотите добавить в презентацию интерактивности или подстроить анимацию под темп речи, воспользуйтесь опцией «Слайд-шоу»

- 1. Раскрыть пункт «Показ слайдов» «Запись показа слайда»
- 2. Выбрать, когда начать демонстрацию: с текущего слайда или сначала.
- 3. В новом окне включить камеру, микрофон, выбрать, что именно будет записываться (рукописный ввод, лазерная указка и т.д.).
- 4. Провести презентацию в обычном режиме.
- 5. Экспортировать ролик через меню «Файл» «Сохранить как...», выбрать доступное разрешение видеролика.

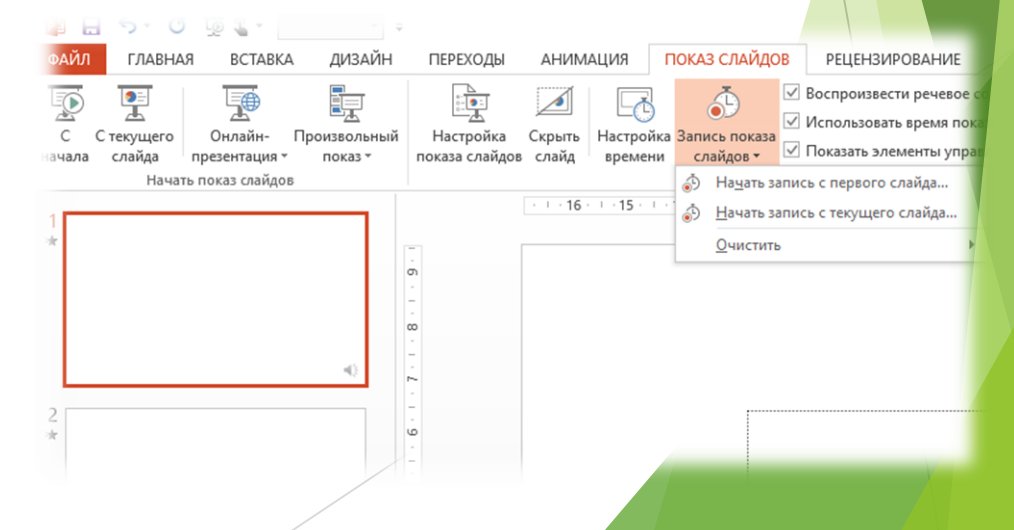

### Microsoft Power Point

Как записать звук для презентации?

- 1. Раскрыть пункт «Вставка»
- 2. Выбрать пункт «Звук» «Записать звук».
- 3. В новом окне ввести название для аудиофайла и нажать кнопку с красным кружком.
- 4. По окончании записи нажать кнопку стоп (квадратик), аудиофайл автоматически добавится на выбранный слайд.

| 241                                  | <ul> <li>Power Point (CSOII acrossing Point (CSOII acrossing Point)</li> </ul> |                                |                             |                 |                       |                   |             |             |                  |           |               |
|--------------------------------------|--------------------------------------------------------------------------------|--------------------------------|-----------------------------|-----------------|-----------------------|-------------------|-------------|-------------|------------------|-----------|---------------|
| ВСТАВКА ДИЗАЙН ПЕРЕХОДЫ              | АНИМАЦИЯ ПОКАЗ С                                                               | ЛАЙДОВ РЕЦЕНЗИРО               | ВАНИЕ ВИД                   |                 |                       |                   |             |             |                  |           |               |
|                                      | 🔊 🛅 👖                                                                          | 에 Магазин                      |                             | *               | A                     | 4                 | <b>1</b>    | ] 📑         | πΩ               |           | )             |
| поунки Изображения Снимок Фотоальбом | Фигуры SmartArt Диаграмма                                                      | 🔊 Мои приложения 👻             | Гиперссылка Действие        | Примечание      | Надпись Колонтитул    | <b>лы</b> WordArt | Дата и Номе | р Объект    | Уравнение Символ | Видео Зву | с Запись      |
| из Интернета • •                     | Иллюстрации                                                                    | Надстройки                     | Ссылки                      | Применания      |                       | Текст             | время слайд | la          | Символы          | Мульти    | экрана        |
| наоорыхсния                          | · · · 16 · · · 15 · · · 14 · · · 1                                             | 3 · · · 12 · · · 11 · · · 10 · | 1 . 9 . 1 . 8 . 1 . 7 . 1 . | 6 · 1 · 5 · 1 · | 4 · · · 3 · · · 2 · · | · 1 · · · 0       |             | 2 · · · 3 · | 4 5 6            | 7         | 3 - 1 - 9 - 1 |
|                                      |                                                                                |                                |                             |                 |                       |                   |             |             |                  |           |               |
|                                      |                                                                                |                                |                             |                 |                       |                   |             |             |                  |           |               |
| о                                    |                                                                                |                                |                             |                 |                       |                   |             |             |                  |           |               |
| -                                    |                                                                                |                                |                             |                 |                       |                   |             |             |                  |           |               |
|                                      |                                                                                |                                |                             |                 |                       |                   |             |             |                  |           |               |
|                                      |                                                                                |                                |                             |                 |                       |                   |             |             |                  |           |               |
|                                      |                                                                                |                                |                             |                 |                       |                   |             |             |                  |           |               |
| 0                                    |                                                                                |                                |                             |                 |                       |                   |             |             |                  |           |               |
|                                      |                                                                                |                                |                             |                 |                       |                   |             |             |                  |           |               |
| un .                                 |                                                                                |                                |                             |                 |                       |                   |             |             |                  |           |               |
|                                      |                                                                                |                                |                             |                 |                       |                   |             |             |                  |           |               |
| 4                                    |                                                                                |                                |                             |                 |                       |                   |             |             |                  |           |               |
|                                      |                                                                                |                                | 3                           | DWC 3Th 38V/K   | 2                     | ×                 |             |             |                  |           |               |
|                                      |                                                                                |                                |                             | Innearo Joyk    | •                     | ~                 |             |             |                  |           |               |
| - ~                                  |                                                                                |                                | Ha                          | звание: Вапис   | анный звук            | _                 |             |             |                  |           |               |
|                                      |                                                                                |                                |                             | одолжительнос   | ть: О                 |                   |             | ~ -         |                  |           |               |
| ÷                                    |                                                                                |                                | $\prec$                     |                 |                       | )                 | К (         |             | เล่น             | HA        |               |
|                                      |                                                                                |                                | 5                           |                 | ОК Отме               | ена               | 1 \ \       |             | IUVIA            | ца        |               |
| 4)                                   |                                                                                |                                |                             |                 |                       |                   |             |             | •                | •         |               |
|                                      |                                                                                |                                |                             |                 |                       |                   |             | U           |                  |           |               |
|                                      |                                                                                |                                |                             |                 |                       | 0.77              |             |             |                  |           |               |
|                                      |                                                                                |                                | /                           |                 |                       |                   |             |             |                  |           |               |

#### Озвучивание презентаций

Как озвучить презентацию с помощью Интернета?

#### <u>Голоса</u> <u>Программа</u> <u>Пример</u>

патакеет Инструменты Голоса Справка Ценообразование Новости

(МОЙ АККАУНТ) РЕГИСТРАЦИЯ

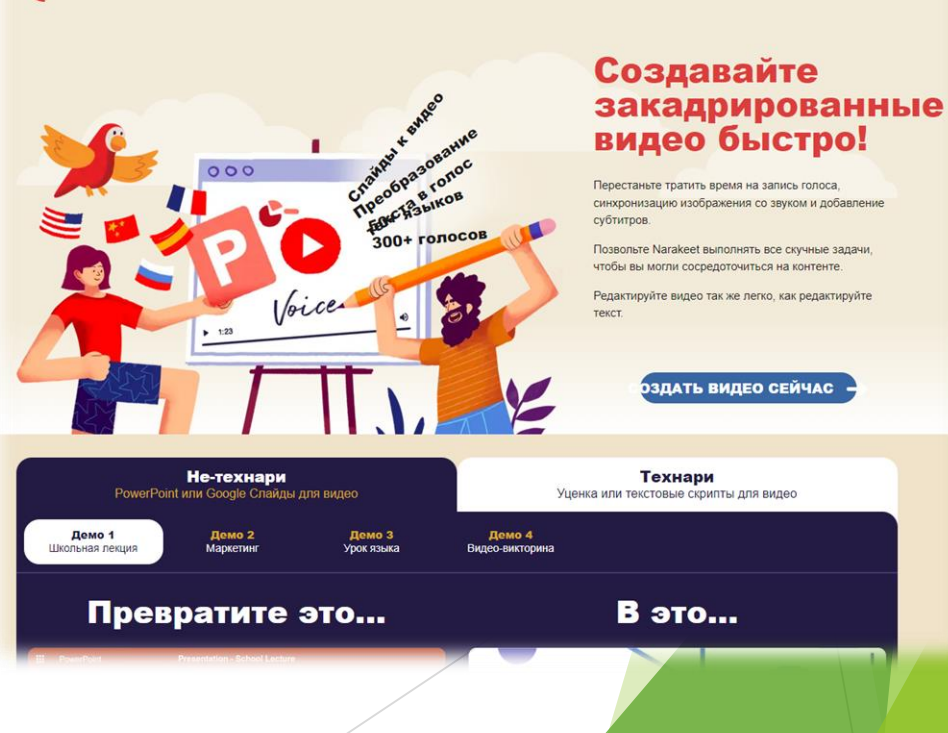

#### Киностудия Movie Maker

Киностудия позволяет создавать учебные фильмы из имеющихся фото- и видеоматериалов

В программе можно записывать закадровый текст, добавлять музыку, заголовки, надписи.

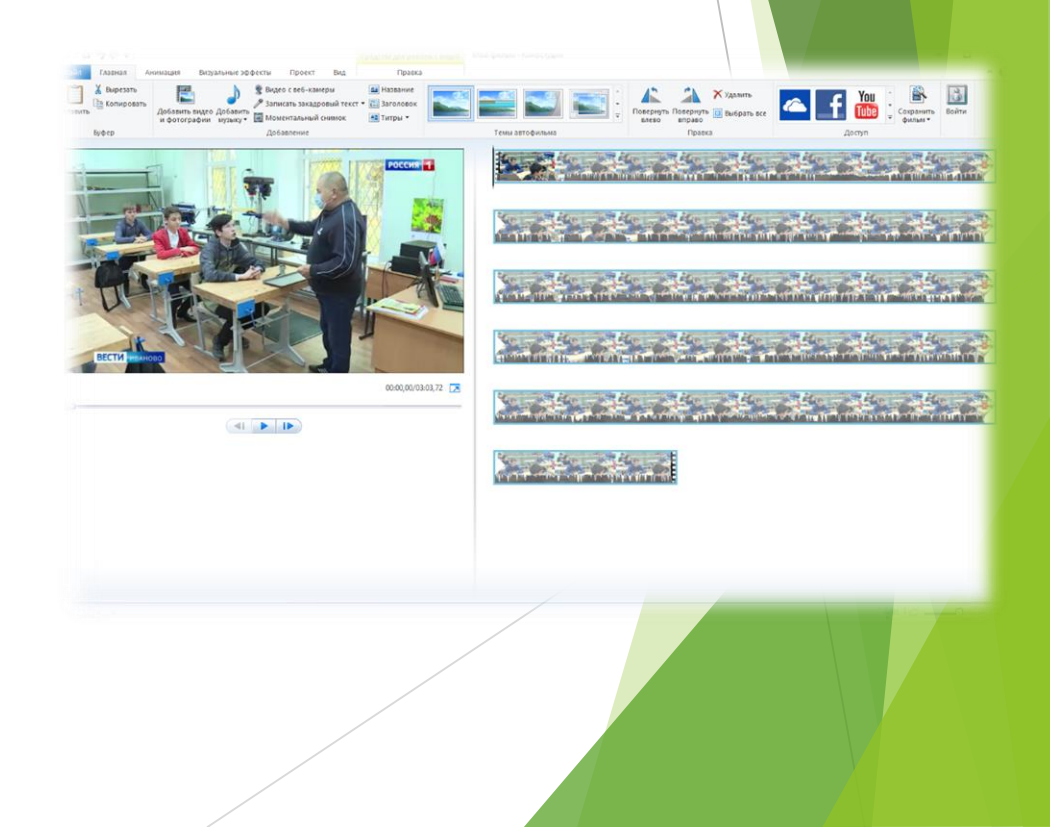

## Sparkol Video Scribe

Программа позволяет создавать анимированные ролики, записывать закадровый голос, загружать свои изображения

https://youtu.be/6TUMihb8y\_E

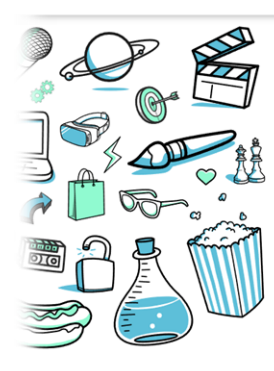

#### Totally FREE whiteboard animation software

Make your own animation using our FREE, no obligation 7 day trial.

📫 🗯 Available for Windows and Mad

VideoScribe

Your free trial will begin once you log in to the product for the first time.

| Start                                                                                                    | creating now                                                           |
|----------------------------------------------------------------------------------------------------|------------------------------------------------------------------------|
| No credit card required to<br>You can download Video<br>up.                                                       | o start your 7 day free trial.<br>Scribe once you've signed            |
| First name                                                                                                    | Last name                                                              |
|                                                                                                    |                                                                        |
| Email address                                                                                                    |                                                                        |
| Password<br>Confirm password                                                                                      |                                                                        |
|                                                                                                    |                                                                        |
| <ul> <li>Password has 8 or more cl</li> <li>Password has a number.</li> <li>Password has a capital let</li> </ul> | haracters.<br>ter.                                                     |
| <ul> <li>Password has a lowercase</li> <li>Passwords match.</li> </ul>                                            | letter.                                                                |
| Yes, send me your email r<br>and tutorials for using Vie<br>products.                                             | newsletters including tips, tricks<br>deoScribe and your other similar |
|                                                                                                    |                                                                        |

https://www.sparkol.com/en/

# Создание интерактивных материалов

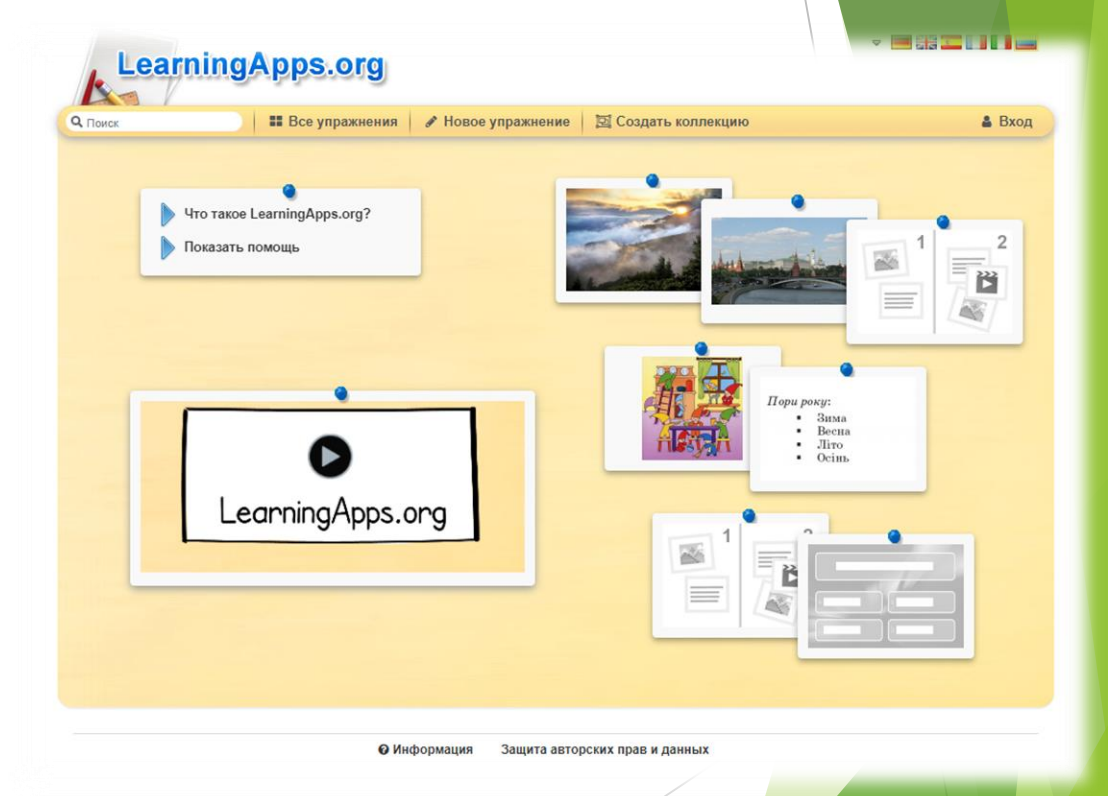

https://learningapps.org/